## 電子調達システム(GEPS)からの入札説明書等の入手方法について

①『調達ポータル』サイト (<u>https://www.p-portal.go.jp/pps-web-biz/</u>)を開く

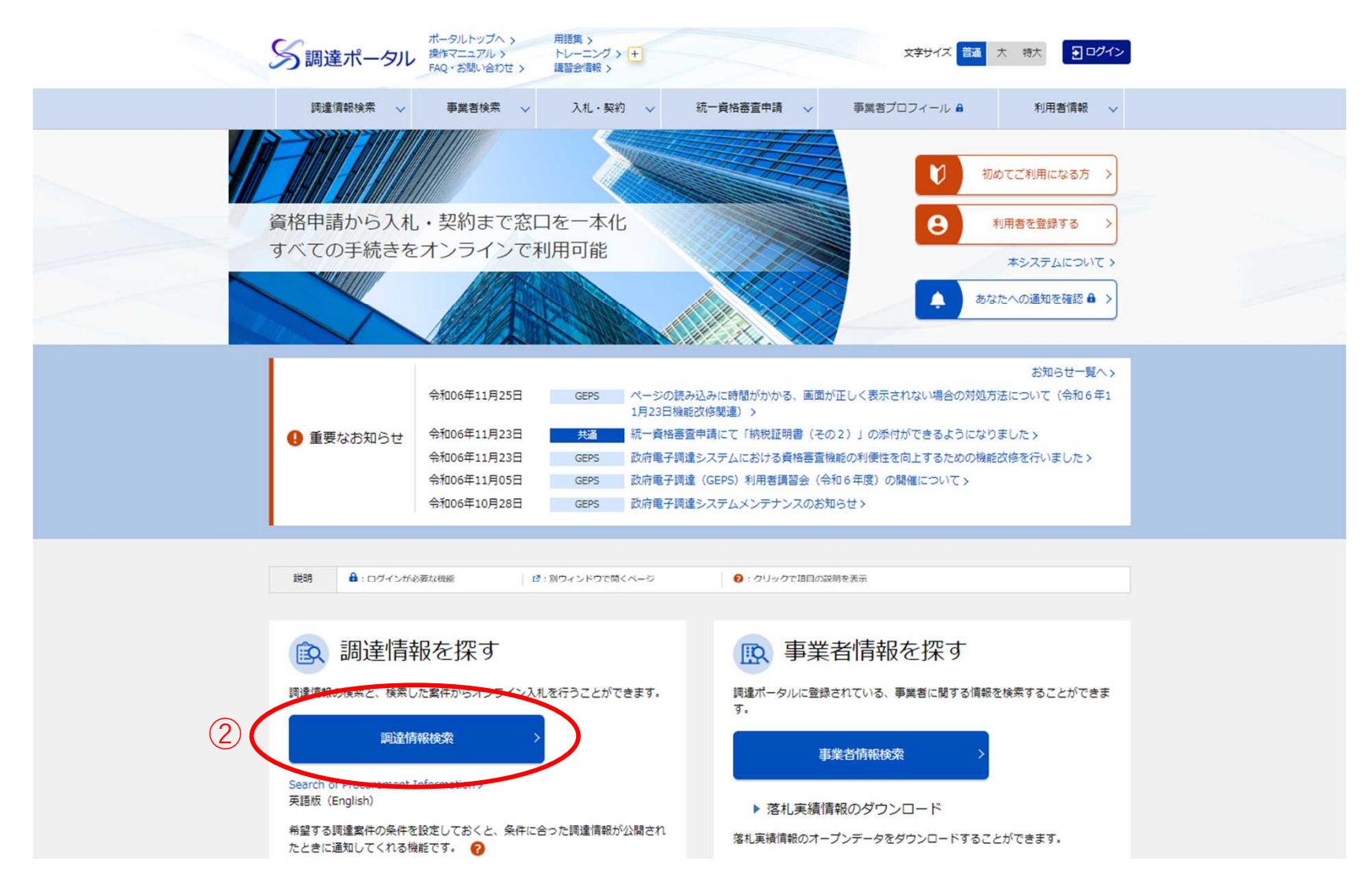

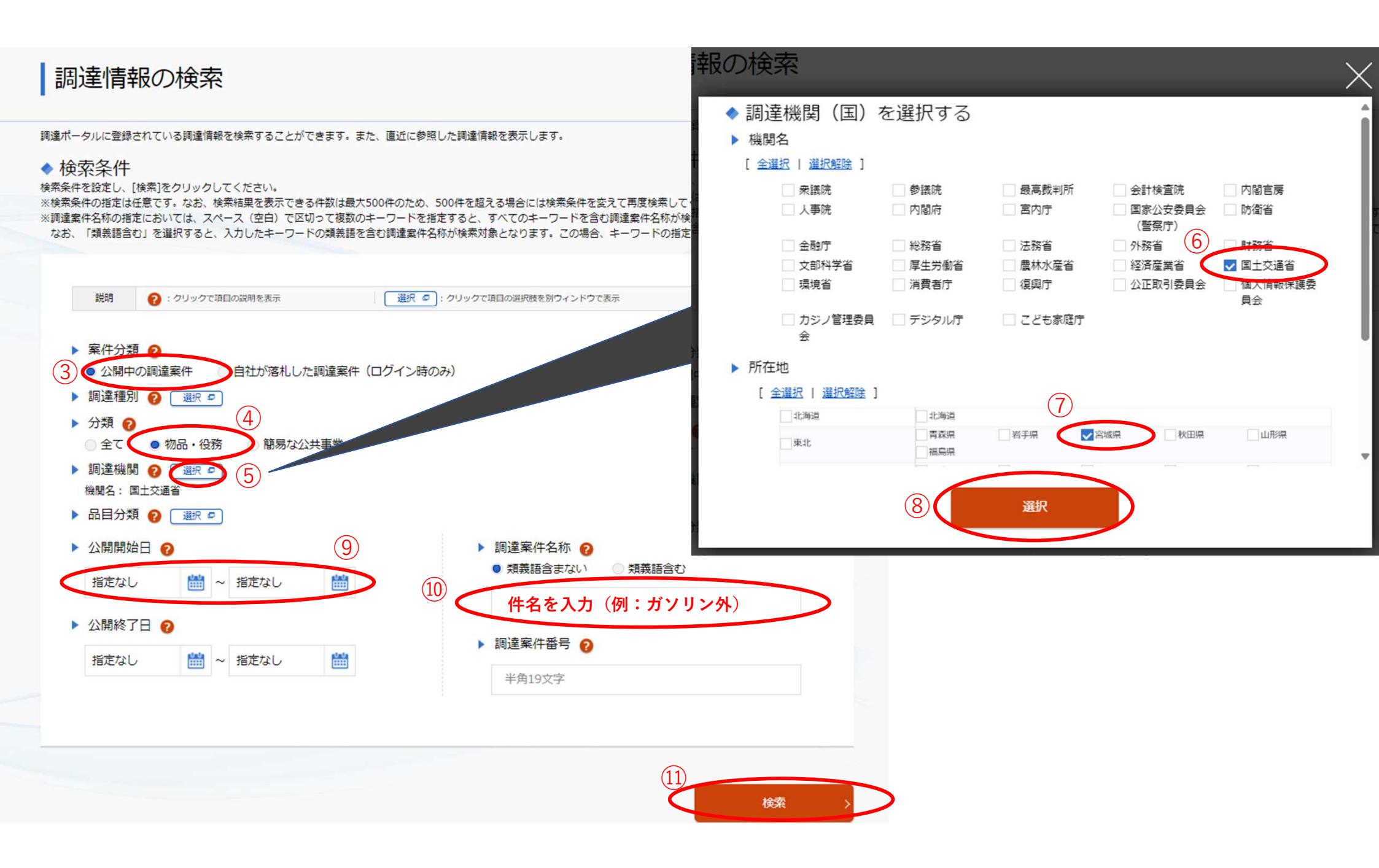

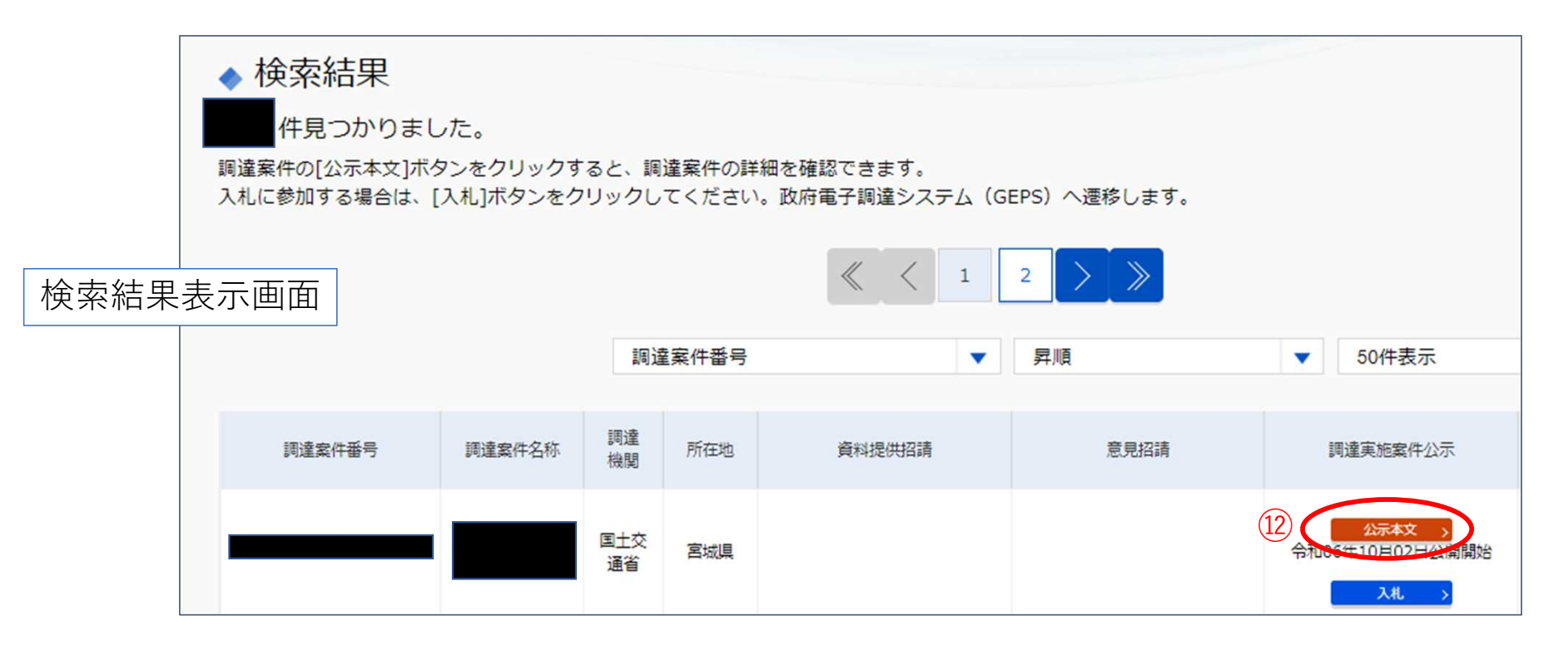

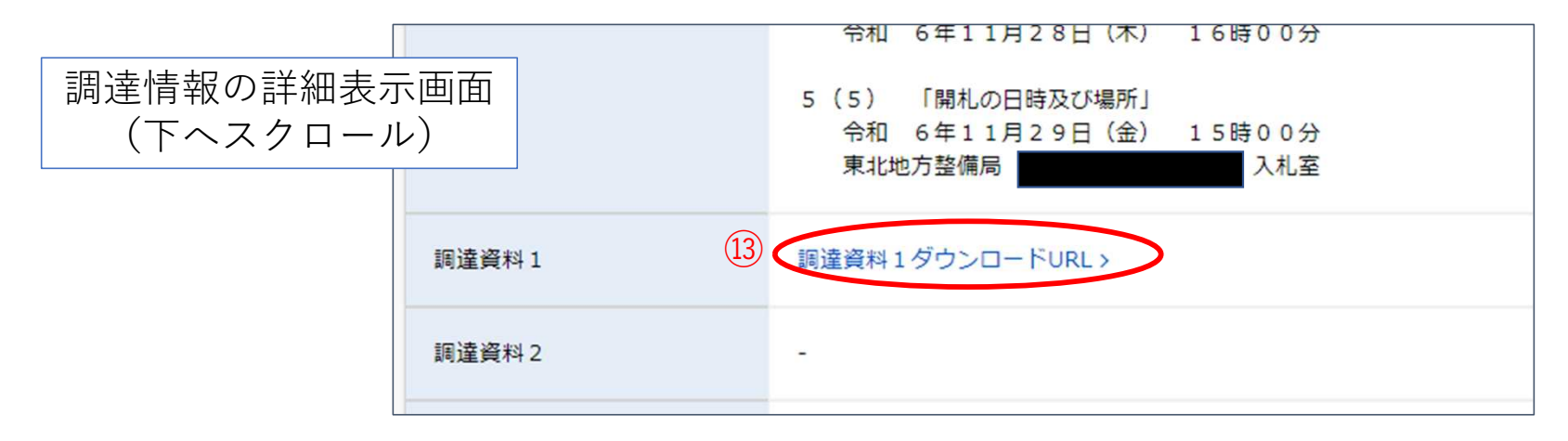

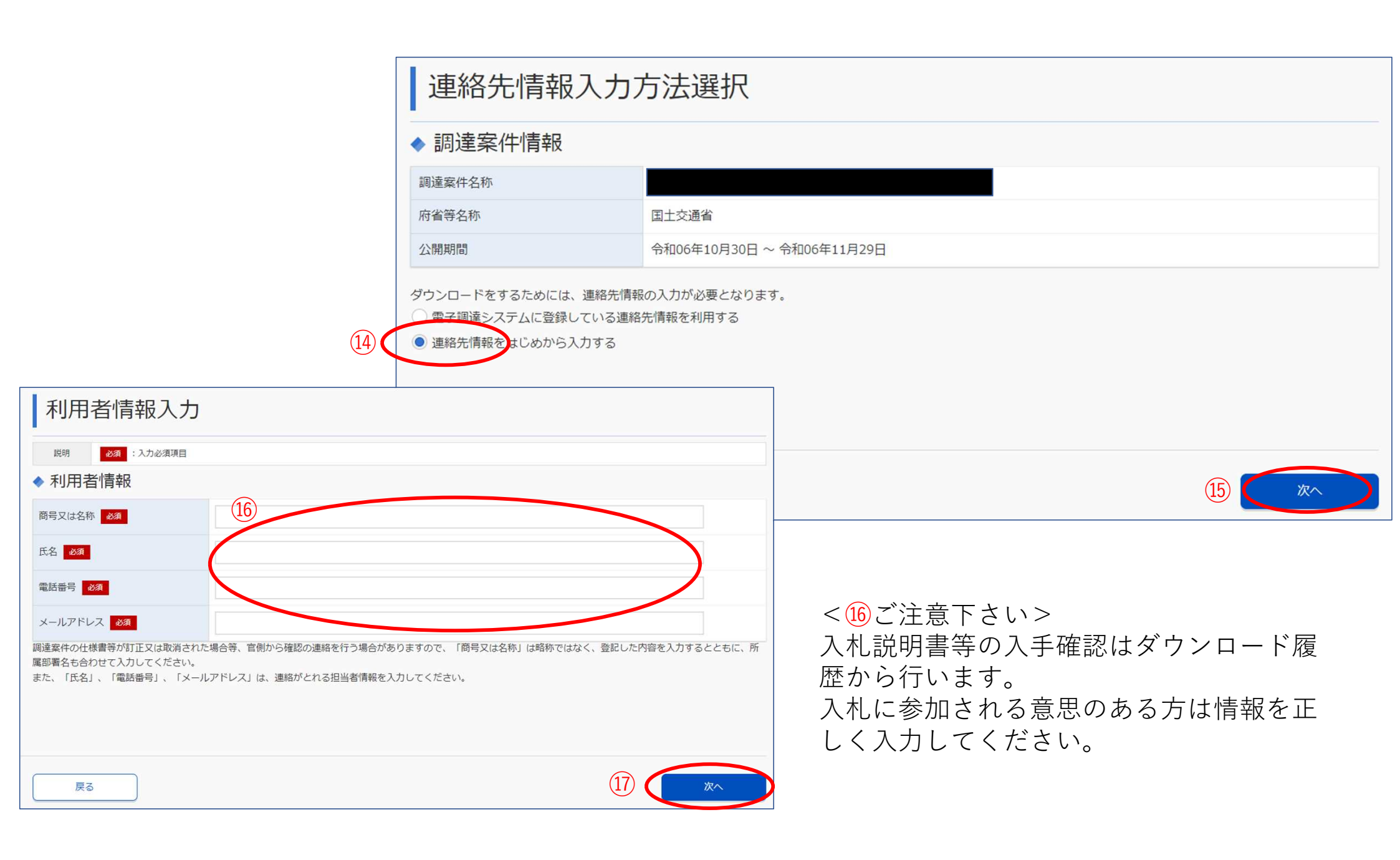

|                         |         |                             | 利用者                            | 針情報確認         |
|-------------------------|---------|-----------------------------|--------------------------------|---------------|
| ◆ 利用                    |         | 利用者情報                       |                                |               |
|                         |         |                             | 商品マルタ称                         |               |
|                         |         |                             | 同与又は石松                         |               |
|                         |         |                             | 氏名                             |               |
|                         |         |                             | 電話番号                           |               |
|                         |         |                             | メールアドレス                        | ζ.            |
|                         |         |                             |                                |               |
|                         |         |                             | ( <u>18</u> ) <b>■</b> 95, – F | 「した案件について訂正・耶 |
|                         |         |                             |                                |               |
| 調                       | 國達資料一式夕 | ッ<br>ウンロード                  |                                |               |
| ▲ 音田                    | 读安件情報   |                             |                                |               |
|                         |         |                             |                                |               |
| 調達案件名称                  |         | 「加口河川国道争拐術」「山川国道生未発業初収未運成未務 |                                |               |
| / 竹曾守石利<br>(A 88 til 88 |         |                             |                                |               |
| 公開則                     | (H)(B)  | 〒和06年10月30日~ 令和06年11月29日    | 1                              |               |
| ◆ 添                     | 行資料     |                             |                                |               |
| 項番                      | 資料種別    | ファイル名                       | ファイルコメント                       | ファイルサイズ       |
| 1                       | 仕様書関連   | 01_入札公告.pdf                 |                                | 100,068byte   |
| 2                       | 4 仕様書関連 | 02_入礼説明書.pdf                |                                | 218,773byte   |
| 3                       | 3 仕様書関連 | 03_入札説明書 様式1-5.doc          |                                | 38,400byte    |
| 4                       | 4 仕様書関連 | 04_仕様書.pdf                  |                                | 1,418,877byte |
| 5                       | 5 仕様書関連 | 04-1_仕様書別紙1.pdf             |                                | 2,553,910byte |
| 6                       | 6 仕様書関連 | 04-2_仕様書別紙2-4.pdf           |                                | 2,532,418byte |
| 7                       | 1 仕様書関連 | 05_契約書案.pdf                 |                                | 154,647byte   |
| 8                       | 3 仕様書関連 | 06_入札説明書補足資料.pdf            |                                | 175,545byte   |
| 9                       | ) 仕様書関連 | 07_入札心得.pdf                 |                                | 137,389byte   |
|                         |         |                             |                                |               |
|                         |         |                             | $\sim$                         | $\frown$      |
|                         |         |                             | (20)                           | ダウンロード        |
|                         |         |                             |                                |               |